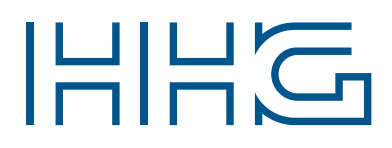

# INNOVATIVE ELEKTROTECHNISCHE SYSTEME

PRODUKTINFORMATION BEDIENUNGSANLEITUNG

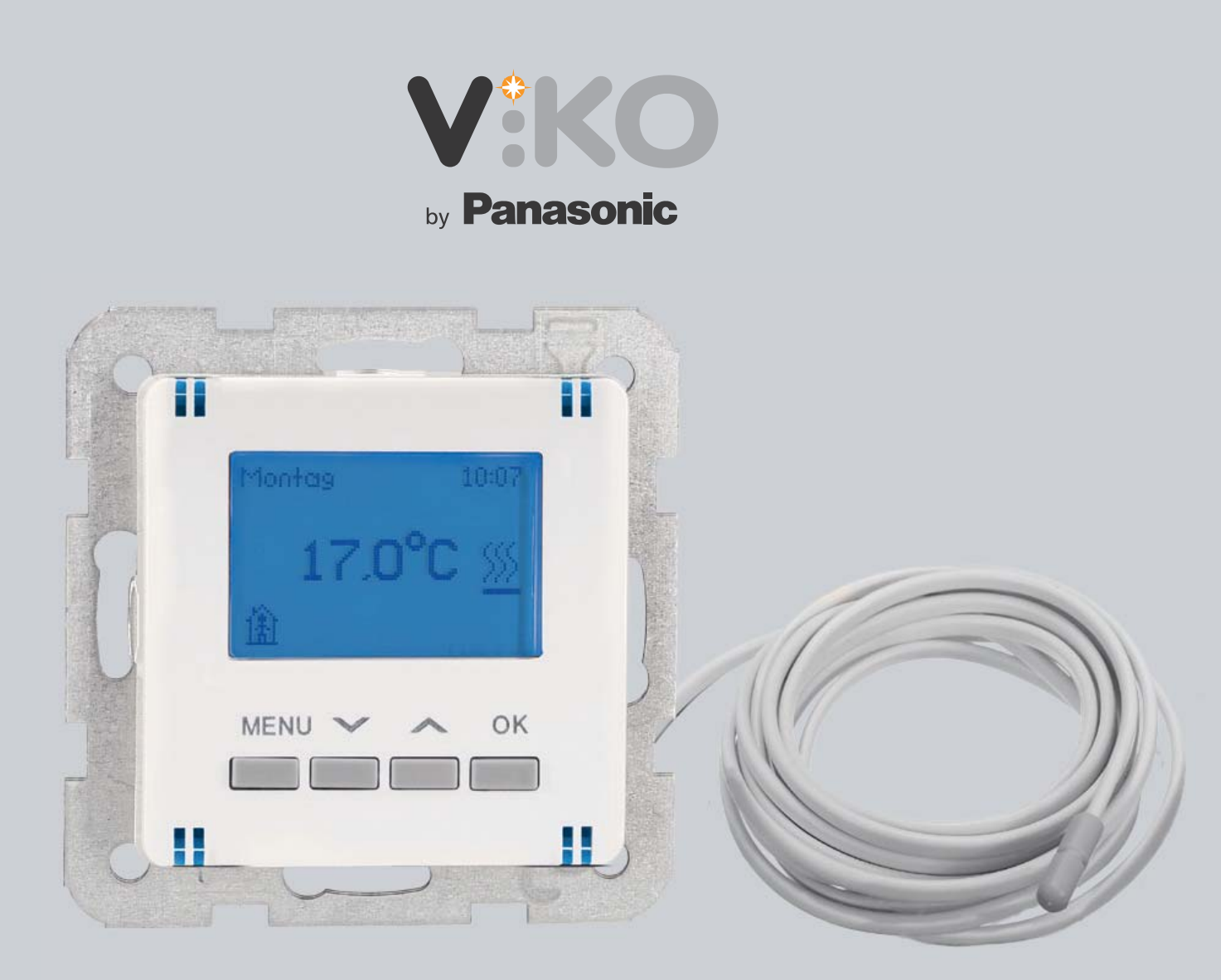

# DIGITALES THERMOSTAT (55 x 55) 90961077-DE DIGITALES THERMOSTAT (50 x 50) 90961075-DE

DIGITALER RAUMTEMPERATURREGLER MIT BODENFÜHLER

# EINLEITUNG

# HINWEISE ZUR PRODUKTINFORMATION

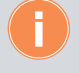

# Die Produktinformation richtet sich ausschließlich an Elektrofachkräfte.

Die Produktinformation beinhaltet wichtige Hinweise zum bestimmungsgemäßen Gebrauch, Installation und Inbetriebnahme. Bewahren Sie die Produktinformation an einem geeigneten Ort auf, wo sie für Wartung und Reparatur zugänglich ist.

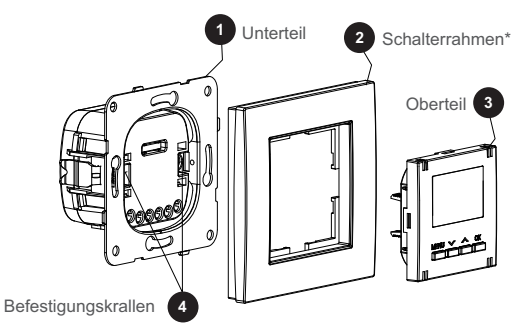

\* Nicht im Lieferumfang enthalten.

# **TECHNISCHE DATEN**

| Max. Leistung <sup>1</sup> :<br>Grundkontakt / Schliesserkontakt (L / L1) | 230 VAC, 10A – bei ohmscher Last<br>230 VAC, 2A – bei induktiver Last |
|---------------------------------------------------------------------------|-----------------------------------------------------------------------|
| Betriebsspannung                                                          | 230 VAC ±10%, 50 Hz                                                   |
| Kleinste angezeigte<br>Temperaturänderung                                 | 0,1°C                                                                 |
| Schritte der Temperatureinstellung                                        | 0,1°C / 0,5°C / 1°C                                                   |
| Kürzeste Umschaltzeit                                                     | 1 Minute                                                              |
| Betriebstemperatur                                                        | 0+40°C                                                                |
| Tag / Uhrzeit Speicherdauer <sup>2</sup>                                  | ca. 10 Stunden                                                        |
| Schutzart                                                                 | IP20                                                                  |
| Schutzklasse                                                              | Ш                                                                     |
| Normkonformität                                                           | DIN EN 60730-1<br>DIN EN 60730-2-9                                    |
| Anschlussquerschnitt                                                      | max. 1 x 4 mm <sup>2</sup>                                            |
| Abisolierlänge                                                            | 6 mm                                                                  |
| Externe NTC - Widerstandswerte                                            | 2 k / 6,8 k / 10 k / 12 k / 15 k / 33 k /47 k<br>(bei 25°C)           |
| Raumsensor-Korrektur                                                      | -3°C +3°C                                                             |
| Bodensensor-Korrektur                                                     | -9°C +9°C                                                             |
| Minimale Bodentemperatur                                                  | einstellbar (+5°C +24°C)                                              |
| Maximale Bodentemperatur                                                  | einstellbar (+25 °C +45 °C)                                           |
| PWM Schaltung                                                             | 20 Minuten                                                            |
| Minimale Schaltzeit                                                       | 1 Minute                                                              |

<sup>1</sup> Bei Kühlung, Heizung (Raum) und Heizung (Raum & Boden) wird der interne Raumtemperatursensor verwendet. Bei Heizung (Boden) wird der Raumtemperatursensor nicht verwendet, da die Bodentemperatur gemessen wird.

Belastungen von über 700 Watt erhöhen die Innentemperatur des Thermostats und beeinflussen die Messung des internen Temperatursensors. Verwenden Sie daher für Ströme über 3A ein entsprechendes Schütz.

<sup>2</sup> Zum Aufladen des Energiespeichers sollte das Thermostat 3 Stunden lang an der Spannungsversorgung angeschlossen werden. Bei einem Stromausfall bleiben Uhrzeit und Tag ca. 10 Stunden lang gespeichert. Alle anderen Einstellungen bleiben auch bei einem längeren Stromausfall dauerhaft gespeichert.

### SICHERHEIT

### ALLGEMEINE SICHERHEITSBESTIMMUNGEN

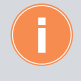

Montage, Installation, Inbetriebnahme und Reparaturen elektrischer Geräte dürfen nur durch eine Elektrofachkraft ausgeführt werden. Halten Sie die geltenden Normen und Vorschriften für die Anlageninstallation ein.

WARNUNG! Lebensgefahr durch elektrischen Schlag. Beachten Sie bei Arbeiten an Anlagen mit Netzanschluss von 230 V Wechselspannung die Sicherheitsanforderungen nach DIN VDE 0100.

Beachten Sie bei der Installation die allgemeinen Sicherheitsbestimmungen für Fernmeldeanlagen nach DIN VDE 0800. Unter anderem:

Getrennte Führung von Starkstrom- und Schwachstromleitungen.

# BLITZSCHUTZMAßNAHMEN

ACHTUNG! Beschädigung des Gerätes durch Überspannung. Sorgen Sie durch geeignete Blitzschutzmaßnahmen dafür, dass an den Anschlüssen eine Spannung von 230 VAC +/-10 % nicht überschritten wird.

#### LIEFERUMFANG

Das jeweilige Thermostat wird mit einem Thermostateinsatz, einer digitalen Abdeckung ( $55 \times 55$  oder  $50 \times 50$ ) und einem Bodenfühler geliefert.

- Digitales Thermostat (55x55) 90961077-DE
- Digitales Thermostat (50 x 50) 90961075-DE

#### MONTAGE

Die Montage des Thermostats erfolgt in einer Unterputzdose mit einer Tiefe von mindestens 44 mm.

- 1.) Schließen Sie die Leitungen am Unterteil 1 gemäß Anschlussplan an.
- 2.) Befestigen Sie den Thermostat-Einsatz 1 in einer geeigneten Unterputzdose mit den dafür vorgesehen Befestigungskrallen 4.
- 3.) Setzen Sie die Thermostat-Abdeckung 3 einschließlich Schalterrahmen\* 2 auf das Unterteil.

# TEMPERATURSCHEMA

|                  | Kühlung |                       | Heizung (Raum)<br>(Raum & Boden) |      | Heizung (Boden)      |                                               |
|------------------|---------|-----------------------|----------------------------------|------|----------------------|-----------------------------------------------|
|                  | min.    | max.                  | min.                             | max. | min.                 | max.                                          |
| Komfort<br>Nacht | 18°C    | 30°C                  | 15°C                             | 30°C | 15°C                 | max. Boden-<br>temperatur                     |
| Standby          | 18°C    | 35°C                  |                                  |      |                      | (25°C)                                        |
| Aus              | 35°C    | 40°C                  | 5°C                              | 15°C | 5°C                  | 15°C                                          |
| Manuell          | 18°C    | OFF<br>(35°C<br>40°C) | OFF<br>(5°C<br>15°C)             | 30°C | OFF<br>(5°C<br>15°C) | max. Boden-<br>temperatur<br>(25 °C<br>45 °C) |

# ELEKTRISCHER ANSCHLUSS

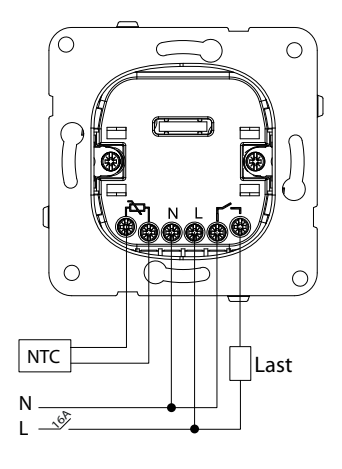

# DISPLAY

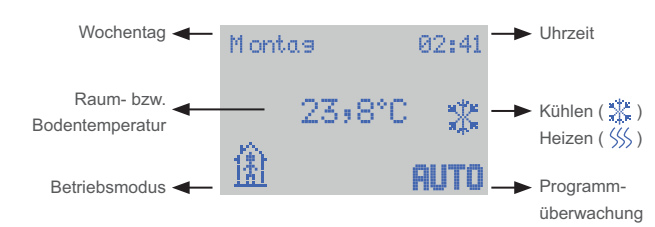

Display-Anzeige der aktuellen Raum- bzw. Bodentemperatur

| 🧱 Heizen (passiv)   👯 Heizen (aktiv)                                                                                                    |  |  |
|----------------------------------------------------------------------------------------------------|--|--|
| 💥 Kühlen (passiv)   💥 Kühlen (aktiv)                                                                                                    |  |  |
| Stand by, die Bewohner sind außer Haus                                                                                                    |  |  |
| Komfort, die Bewohner sind zu Hause                                                                                                    |  |  |
| C Nacht                                                                                                    |  |  |
| <b>RUS</b> Die Funktion <b>AUS</b> dient als Frostschutz im Modus "Heizung" und als<br>Wärmeschutz im Modus "Kühlung". Wird die Temperatur -,- °C<br>eingestellt, ist die Funktion deaktiviert. |  |  |
| OUTO Automotik Dotrich aktiv. Die Temperatur öndert eich in den zuwer                                                                                                    |  |  |

RUTO Automatik-Betrieb aktiv. Die Temperatur ändert sich in den zuvor festgelegten Zeiträumen automatisch.

# TASTEN

| Tasten | $\sim$ | Auswahl treffen                              |
|--------|--------|----------------------------------------------|
| Taste  | ок     | Speichern und zum nächsten Schritt übergehen |
| Taste  | MENU   | Zurück zum vorherigen Schritt                |

# GRUNDEINSTELLUNGEN

| GRUNDEINSTELLUNGEN                                                                                                    |                                                                                                    |
|----------------------------------------------------------------------------------------------------|----------------------------------------------------------------------------------------------------|
| 1.) Sprachauswahl<br>Deutsch, Englisch, Spanisch,<br>Französisch, Polnisch, Russisch<br>oder Türkisch.                                                                                                    | Lansuase 1/9<br>VDeutsch<br>Enslish<br>Español                                                                                |
| 2.)Wochentag<br>Tas 2/9<br>Montas<br>Dienstas<br>Mittwoch                                                                                                    | 3.) Uhrzeit<br>Zeit 3/9<br>ØØ:00                                                                                              |
| 4.) Installationscode / Installationse<br>Es kann ein 6-stelliger Code zur Konf<br>Ohne Installationscode (Installationss<br>selbst aus.                                                                               | schritte<br>iguration eingegeben werden.<br>chritte) wählen Sie die Konfiguration                                             |
| weiter mit 4/9<br>Installationsschritte<br>Installationscode                                                                                                    | Code 5/6<br>■<br>≪ ≫                                                                                                    |
| 5.) Wählen Sie Kühlung oder Heizu<br>Temperatur für 🟦, 🏦, C, RUS. D                                                                                                    | <b>ng</b> und wählen Sie die jeweilige<br>ie Einrichtung für Kühlung endet hier.                                              |
| Steueruns 5/9<br>Kühluns<br>Heizuns                                                                                                    | Temperatur 6/6<br>Komfort<br>☆ 23,0°C<br>≪ ≫                                                                                  |
| <ul> <li>6.) Heizung: Wählen Sie die Art der<br/>Raum: Das Thermostat misst die Rau<br/>Boden: Das Thermostat misst die Bo<br/>Raum &amp; Boden: Das Thermostat miss<br/>dass die Bodentemperatur im angege</li> </ul> | Temperaturüberwachung.<br>umtemperatur.<br>dentemperatur.<br>st die Raumtemperatur und sorgt dafür,<br>abenen Bereich bleibt. |

| Wählen Sie die jeweilige                                                                                              | Heizuns                                      | -67 |
|----------------------------------------------------------------------------------------------------|----------------------------------------------|-----|
| Temperatur für (Å), (Å), C, RUS.<br>In den Modi Boden und<br>Raum & Boden folgt die Auswahl<br>des Temperaturfühlers. | ビ <mark>Raum</mark><br>Boden<br>Raum & Boden |     |
|                                                                                                    | 2                                            |     |
|                                                                                                    |                                              |     |
| 7.) Wählen Sie den Widerstandwert                                                                                     | Bodensensor                                  | 773 |
| Bodensensor aus.                                                                                                    | 2 kΩ bei 25°C                                |     |
| Für beiliegenden Bodensensor wählen                                                                                   | 6.8 kΩ bei 25%                               | С   |
| Sie bitte aus: 10 kΩ bei 25 °C.                                                                                       | ν 10 kΩ bei 25°C                             |     |

Die Einrichtung für Raum endet hier.

<mark>ν</mark>10 kΩ bei 25°C

 $\Sigma$ 

# **GRUNDEINSTELLUNGEN (FORTSETZUNG)**

| 8.) Wählen Sie die minimale u. maxi-                                                                       | Unterflur       | 8/9                 |
|----------------------------------------------------------------------------------------------------|-----------------|---------------------|
| male Grenze der Bodentemperatur.<br>Beachten Sie hierbei die Temperaturvor-<br>gaben des Bodenherstellers. | Min.<br>5°C     | <u>Maz.</u><br>35°C |
|                                                                                                    | $\triangleleft$ | $\geq$              |
|                                                                                                    |                 |                     |
|                                                                                                    | Temperatur      | 9/9                 |
| 9.) Wählen Sie die jeweilige Tem-<br>peratur für 🏦 , 🏦 , €, RUS.                                           | Kom fort        |                     |
|                                                                                                    | 🟦 Boden         | :30,0°C             |
|                                                                                                    | <u> </u>        | D                   |

#### BEDIENUNG

Mit den Tasten **MENU** oder ∧/ vechseln Sie zur eingestellten Temperatur und können diese auch direkt ändern. Zusätzlich ist das Anzeigen der eingestellten Temperatur bei ( ↑, ↑↑, ↑ und **AUS** möglich. Die eingestellte Temperatur wird 2 Sekunden lang angezeigt. Um die Schritte bei der Temperaturänderung zu erhöhen, halten Sie die Taste ∧/ gedrückt. Die Schritte ändern sich von 0,1 °C zu 0,5 °C und 1 °C.

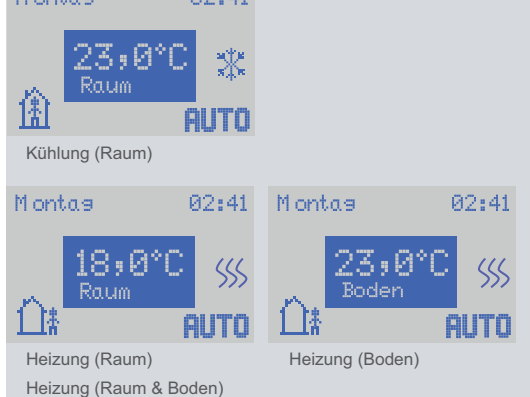

#### EINSTELLUNGEN

Drücken Sie die Taste **MENU** für 3 Sekunden, um in das Einstellungsmenü zu gelangen. Treffen Sie Ihre Auswahl mit den Tasten ∧/∨ . Mit der Taste **OK** bestätigen Sie Ihre Auswahl, oder gelangen in das Untermenü. Um zum vorherigen Menü zurückzukehren drücken Sie die Taste **MENU**.

Menü-Übersicht

| MENU                                                       | MENUL                                                                                                    |
|------------------------------------------------------------|----------------------------------------------------------------------------------------------------|
| Installation                                               |                                                                                                    |
| Temperatur                                                 |                                                                                                    |
| Schalten. Pros.                                            | - Schalten Programm                                                                                                    |
|                                                            | - Tag Zoit                                                                                                    |
| $\leq 2$                                                   | = Tag, Zeit                                                                                                    |
|                                                            | <ul> <li>Sprache</li> </ul>                                                                                                    |
|                                                            | <ul> <li>Anzeige</li> </ul>                                                                                                    |
|                                                            |                                                                                                    |
| Andere                                                     | Andere                                                                                                    |
| Andere<br>Ventilschutz                                     | <ul> <li>Andere</li> <li>Ventilschutz</li> </ul>                                                                                                |
| Andere<br>Ventilschutz<br>Relaisaussans                    | <ul> <li>Andere</li> <li>Ventilschutz</li> <li>Relaisausgang</li> </ul>                                                                         |
| Andere<br>Ventilschutz<br>Relaisaussans<br>Sollwertschritt | <ul> <li>Andere</li> <li>Ventilschutz</li> <li>Relaisausgang</li> <li>Sollwertschritt</li> </ul>                                                |
| Andere<br>Ventilschutz<br>Relaisauseane<br>Sollwertschritt | <ul> <li>Andere</li> <li>Ventilschutz</li> <li>Relaisausgang</li> <li>Sollwertschritt</li> <li>Tastensperre</li> </ul>                          |
| Andere<br>Ventilschutz<br>Relaisaussans<br>Sollwertschritt | <ul> <li>Andere</li> <li>Ventilschutz</li> <li>Relaisausgang</li> <li>Sollwertschritt</li> <li>Tastensperre</li> <li>Sensorkorrektur</li> </ul> |

# PROGRAMM

Im letzten Schritt der Installation oder im Temperaturmenü für (1), (1), (C, RUS) werden die Raum- oder Bodentemperaturwerte eingegeben. Wenn im Hauptdisplay das Symbol **RUTO** angezeigt wird, schaltet das Thermostat innerhalb des Tages die Modi durch:

 $\underline{\hat{\mathbb{H}}} \rightarrow \underline{\hat{\mathbb{H}}} \stackrel{*}{\to} C \rightarrow \text{AUS}$ 

Das Programm hierfür wird mit den folgenden 5 Schritten erstellt:

| 1.) Einstellen des heutigen Tages. | Schalten.       | Prog. | 1/5    |
|------------------------------------|-----------------|-------|--------|
| ,                                  | Montas          |       |        |
|                                    | Dienstas        |       |        |
|                                    | Mittwoch        |       |        |
|                                    | $\triangleleft$ |       | $\geq$ |

2.) Der ausgewählte Tag wird so programmiert, dass er in maximal 8 Zeitintervalle unterteilt ist.

Für jedes Zeitintervall (), (), (C, RUS wird das Symbol und die Endzeit ausgewählt. Die Endzeit ist gleichzeitig die Startzeit des nächsten Zeitintervalls.

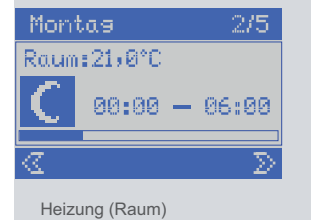

Montas 2/5 Boden:21,0°C € 00:00 - 06:00

Heizung (Boden)

Heizung (Raum) Heizung (Raum & Boden)

| 3.) Die Meldung "Programmierung                                                                                                    | Montas                                 | 3/5                    |
|----------------------------------------------------------------------------------------------------|----------------------------------------|------------------------|
| abgeschlossen" signalisiert,<br>dass das Zeitintervall-Programm<br>erfolgreich gespeichert wurde.                                                                                               | Programmier<br>abgeschloss             | un <del>s</del><br>sen |
|                                                                                                    | $\triangleleft$                        | $\Sigma$               |
|                                                                                                    |                                        |                        |
| <ul> <li>4.) Wählen Sie Ausfahrt/Beenden um das<br/>Programmier-Menü zu verlassen.</li> <li>Wenn Sie die Einstellungen auf andere Tage<br/>kopieren möchten, wählen Sie "Kopie bis".</li> </ul> | <u>Montas</u><br>Ausfahrt<br>Kopie bis | 4/5                    |
|                                                                                                    | $\triangleleft$                        | $\Sigma$               |
|                                                                                                    |                                        |                        |

5.) Das Programm des ausgewählten Tages (aus Schritt 1) kann auf die verbleibenden 6 Wochentage übertragen werden.

In der Anzeige werden Sie gefragt, ob eine Kopie auf die folgenden Tage übertragen werden soll.

Für JA drücken Sie die Taste **OK**. Für NEIN die Taste **MENU**.

Kopie bis Dienstas? ≪ JA NEIN ≫

5/5

Montas

Sollte das Symbol **RUTO** im Display nicht angezeigt werden, kann das automatische Programm nicht starten. Bitte stellen Sie den Tag und die Uhrzeit ein.

# DISPLAYBELEUCHTUNG

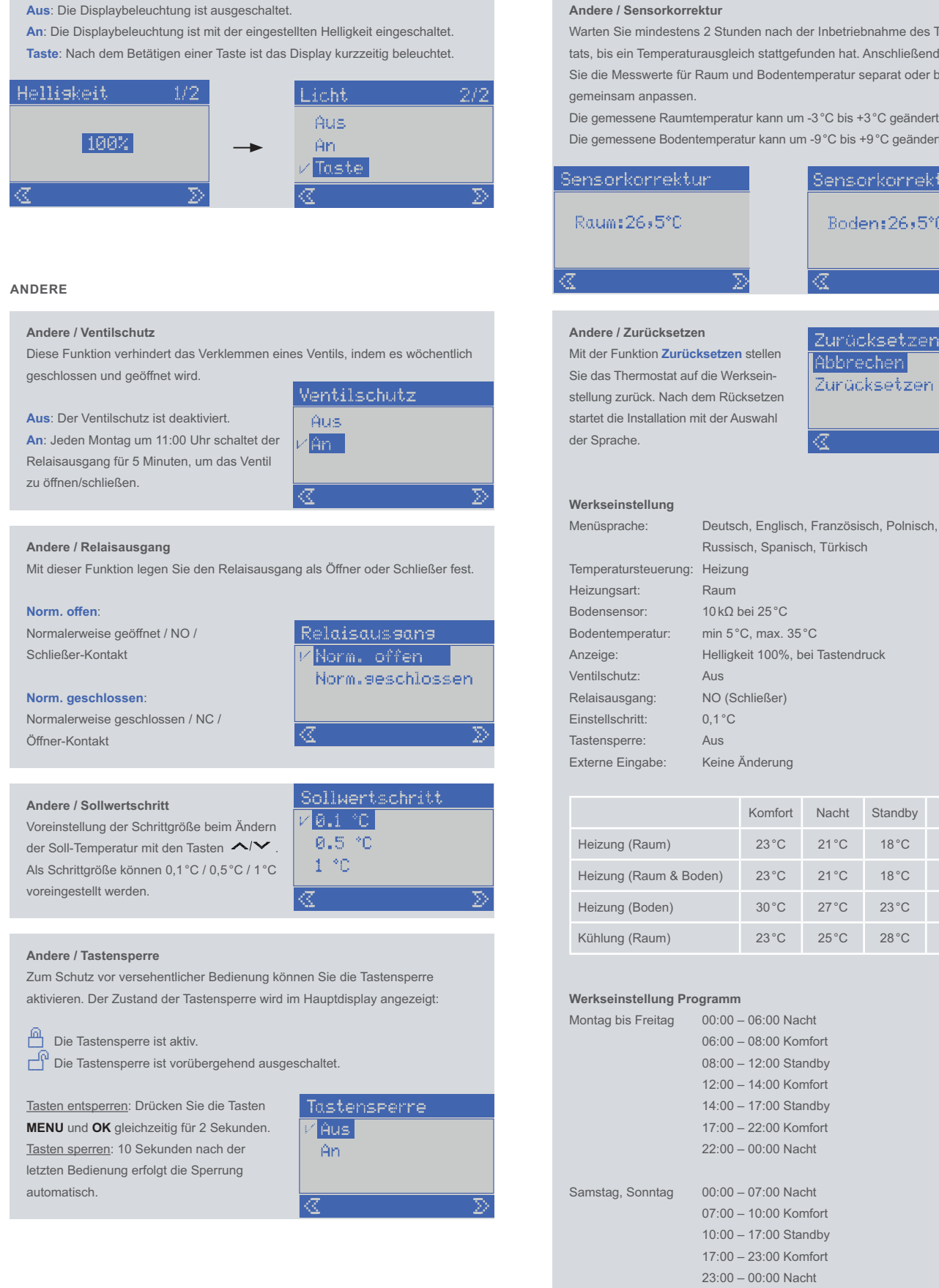

### Andere / Sensorkorrektur

Warten Sie mindestens 2 Stunden nach der Inbetriebnahme des Thermostats, bis ein Temperaturausgleich stattgefunden hat. Anschließend können Sie die Messwerte für Raum und Bodentemperatur separat oder beide

Die gemessene Raumtemperatur kann um -3 °C bis +3 °C geändert werden. Die gemessene Bodentemperatur kann um -9 °C bis +9 °C geändert werden.

| nsorkorrektur                       | Sensorkorrektur           |
|-------------------------------------|---------------------------|
| aum:26,5°C                          | Boden:26,5°C              |
| $\Sigma$                            |                           |
|                                     |                           |
| dere / Zurücksetzen                 | Zunz Ale bei est ministr  |
| t der Funktion Zurücksetzen stellen | ZUNUCRSEUZEN              |
| e das Thermostat auf die Werksein-  | Robrechen<br>Zurücksetzen |

a

|                   | Russisch, Spanisch, Türkisch     |
|-------------------|----------------------------------|
| peratursteuerung: | Heizung                          |
| zungsart:         | Raum                             |
| ensensor:         | 10 kΩ bei 25 °C                  |
| entemperatur:     | min 5°C, max. 35°C               |
| eige:             | Helligkeit 100%, bei Tastendruck |
| tilschutz:        | Aus                              |
| aisausgang:       | NO (Schließer)                   |
| stellschritt:     | 0,1 °C                           |
| tensperre:        | Aus                              |
| erne Eingabe:     | Keine Änderung                   |

|                        | Komfort | Nacht | Standby | Aus |
|------------------------|---------|-------|---------|-----|
| Heizung (Raum)         | 23°C    | 21 °C | 18°C    | 5°C |
| Heizung (Raum & Boden) | 23°C    | 21 °C | 18°C    | 5°C |
| Heizung (Boden)        | 30°C    | 27°C  | 23°C    | 5°C |
| Kühlung (Raum)         | 23°C    | 25°C  | 28°C    |     |

| Montag bis Freitag | 00:00 - 06:00 Nacht   |
|--------------------|-----------------------|
|                    | 06:00 – 08:00 Komfort |
|                    | 08:00 - 12:00 Standby |
|                    | 12:00 - 14:00 Komfort |
|                    | 14:00 - 17:00 Standby |
|                    | 17:00 – 22:00 Komfort |
|                    | 22:00 - 00:00 Nacht   |
|                    |                       |
| Samstag, Sonntag   | 00:00 - 07:00 Nacht   |
|                    | 07:00 – 10:00 Komfort |
|                    | 10:00 - 17:00 Standby |
|                    | 17:00 – 23:00 Komfort |
|                    | 23:00 - 00:00 Nacht   |

# BODENSENSOR

- Setzen Sie den Bodensensor in ein Kunststoffrohr mit mindestens 10 mm Durchmesser ein.
- Positionieren Sie den Bodensensor zentral in der Fußbodenheizung.
- Der Abstand von der Wand oder Tür zum Sensor sollte mindestens 1 m betragen.

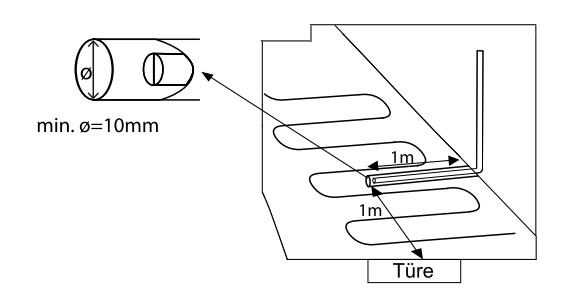

#### STÖRUNG

Das Achtung-Symbol 🛕 am Hauptdisplay weist Sie auf eine Störung hin.

- ▲1 Übertemperatur des Thermostats
- ▲2 Kurzschluss Bodensensor
- ▲3 Keine Verbindung zum Bodensensor
- ▲4 Uhrzeitstörung

Eine zu hohe elektrische Last des angeschlossenen Verbrauchers führt zu einer Übertemperatur des Thermostats. Schalten Sie die Last umgehend ab und verwenden Sie zum Schalten der Last ein geeignetes Relais oder Schütz.

Bei einem Kurzschluss des Sensors oder einer Unterbrechung der Verbindung zum Sensor schaltet das Thermostat die angeschlossene Last automatisch ab.

# INFORMATIONEN

# REINIGUNG

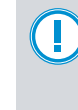

# ACHTUNG! Beschädigung der Geräteoberfläche.

Verwenden Sie keine aggressiven und kratzende Reinigungsmittel, die die Oberfläche beschädigen können. Entfernen Sie stärkere Verschmutzungen mit einem pH-neutralen Reinigungsmittel.

### KONFORMITÄTSERKLÄRUNG

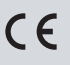

Konformitätserklärungen können Sie unter info@hhg-elektro.de anfordern.

#### ENTSORGUNGSHINWEISE

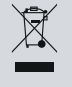

Entsorgen Sie das Gerät getrennt vom Hausmüll über eine Sammelstelle für Elektronikschrott. Die zuständige Sammelstelle erfragen Sie bitte bei Ihrer Gemeindeverwaltung.

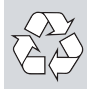

Entsorgen Sie die Verpackungsteile getrennt in Sammelbehältern für Pappe und Papier bzw. Kunststoff.

# GEWÄHRLEISTUNG

Unsere Verkaufs- und Lieferbedingungen können Sie unter info@hhg-elektro.de anfordern.

### SERVICE

Fragen richten Sie bitte per E-Mail an info@hhg-elektro.de.

Technische Änderungen vorbehalten.

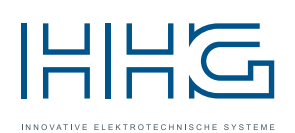

Hauptsitz HHG GmbH • Am Farmbach 7 • D-90556 Cadolzburg HHG GmbH Service Deutschland info@hhg-elektro.de • www.hhg-elektro.de Technische Hotline: 09103-71371-112

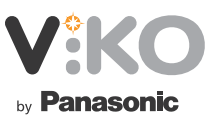

Panasonic Electric Works Elektrik San. Tic. A.Ş Abdurrahmangazi Mah. Ebubekir Cad. No: 44 34887 Sancaktepe / İstanbul / Türkiye ewtr.panasonic.com